## Network and Server Statistics using Cacti

APRICOT 2009 19 February 2009

Hervey Allen

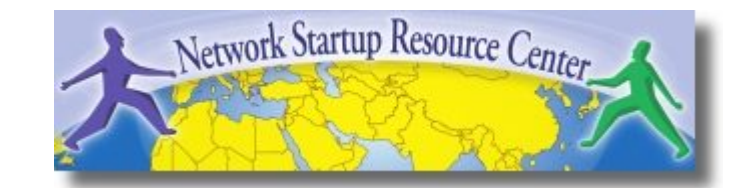

nsrc@APRICOT 2009 Manila, Philippines

## Introduction

- A tool to monitor, store and present network and system/server statistics
- Designed around RRDTool with a special emphasis on the graphical interface
- Almost all of Cacti's functionality can be configured via the Web.

## Introduction Cont.

**Cacti:** Uses RRDtool, PHP and stores data in MySQL. It supports the use of SNMP and graphics with MRTG.

"Cacti is a complete frontend to RRDTool, it stores all of the necessary information to create graphs and populate them with data in a MySQL database. The frontend is completely PHP driven. Along with being able to maintain Graphs, Data Sources, and Round Robin Archives in a database, cacti handles the data gathering. There is also SNMP support for those used to creating traffic graphs with MRTG."

## Advantages

- Graphics
  - Allows the use of all the functions of rrdgraph to define graphics and to automate some of them
  - Allows you to organize information in hierarchical trees.
- Date sources
  - Allows you to use all the rrdcreate and rrdupdate functions, including defining multiple data sources for RRD files
- Data collection
  - Data sources can be updated via SNMP or by defining scripts
  - SNMP support included using php-snmp or net-snmp
  - An optional component, *cactid*, implements SNMP routines in C with multi-threading for increased efficiency. This can be critical if you have lots of devices.
- Templates
  - You can create templates to reuse graphics definitions, data sources and devices.
- User management
  - You can manage authentication (locally or via LDAP) having distinct levels of authorization for users (if you so wish).

## Installation

- Available in RPMs and packages for Gentoo, Debian, etc.
- It's necessary to install *cactid* separately if you wish to use it for faster SNMP calls.
- Starting in Ubuntu 8.10 the cacti package install is complete. Prior to 8.10 additional steps were required after doing:

-apt-get install cacti

## Configuration

 Cacti uses MySQL to store configurations. In older Ubuntu versions it was necessary to manually create the cacti MySQL database and set the permissions:

```
# mysqladmin --user=root create cacti
# mysql cacti < cacti.sql
# mysql --user=root mysql
mysql> GRANT ALL ON cacti.* TO cactiuser@localhost IDENTIFIED BY `cacti_pass';
mysql> flush privileges;
```

 It was, also, sometimes necessary to manually specify the cacti connection parameters in /etc/cacti/db.php:

```
$database_type = "mysql";
$database_default = "cacti";
$database_hostname = "localhost";
$database_username = "cactiuser";
$database_password = "cacti_pass";
$database_port = "3306";
```

# Configuration

- Make sure that there is a cron job that has been configured as well – Likely in /etc/cron.d/cacti.
- This will be something like:

• This is not necessary with the Debian package in Ubuntu 8.10.

## cactid

- # tar xvzf cacti-cactid-0.8.6.tar.gz
- # cd cactid-0.8.6
- # ./configure
- # make
- # make install

| <pre># vi /usr/local/cactid/bin/cactid.conf</pre> |            |  |  |  |
|---------------------------------------------------|------------|--|--|--|
| DB_Host                                           | localhost  |  |  |  |
| DB_Database                                       | cacti      |  |  |  |
| DB_User                                           | cactiuser  |  |  |  |
| DB_Pass                                           | cacti_pass |  |  |  |
| DB_Port                                           | 3306       |  |  |  |

In the web interface:

• Go to **Configuration -> Settings -> Paths -> Cactid Poller File Path** and specify the location of cactid

• Go to Poller and in Poller Type, select cactid

## cacti: Installation

## Now, use your web browser and open:

http://localhost/cacti

You'll see the following...

nsrc@APRICOT 2009 Manila, Philippines

## cacti: Installation

#### **Cacti Installation Guide**

Thanks for taking the time to download and install cacti, the complete graphing solution for your network. Before you can start making cool graphs, there are a few pieces of data that cacti needs to know.

Make sure you have read and followed the required steps needed to install cacti before continuing. Install information can be found for <u>Unix</u> and <u>Win32</u>-based operating systems.

Also, if this is an upgrade, be sure to reading the Upgrade information file.

Cacti is licensed under the GNU General Public License, you must agree to its provisions before continuing:

This program is free software; you can redistribute it and/or modify it under the terms of the GNU General Public License as published by the Free Software Foundation; either version 2 of the License, or (at your option) any later version.

This program is distributed in the hope that it will be useful, but WITHOUT ANY WARRANTY; without even the implied warranty of MERCHANTABILITY or FITNESS FOR A PARTICULAR PURPOSE. See the GNU General Public License for more details.

Next >>

### Press "Next >>"

# cacti: Instalación

| Cacti Installation Guide                                                                                                    |
|----------------------------------------------------------------------------------------------------|
| Please select the type of installation                                                                                                    |
| New Install                                                                                                    |
| The following information has been determined from Cacti's configuration file. If it<br>is not correct, please edit 'include/config.php' before continuing. |
| Database User: cacti                                                                                                    |
| Database: cacti                                                                                                    |
| Server Operating System Type: unix                                                                                                    |
| Next >>                                                                                                    |

# Choose "New Install" and press "Next >>" again.

## cacti: Instalación

#### **Cacti Installation Guide**

Make sure all of these values are correct before continuing.

[FOUND] RRDTool Binary Path: The path to the rrdtool binary. /usr/bin/rrdtool

[FOUND] PHP Binary Path: The path to your PHP binary file (may require a php recompile to get this file).

/usr/bin/php

[FOUND] snmpwalk Binary Path: The path to your snmpwalk binary. /usr/bin/snmpwalk

[FOUND] snmpget Binary Path: The path to your snmpget binary. /usr/bin/snmpget

[FOUND] snmpbulkwalk Binary Path: The path to your snmpbulkwalk binary. /usr/bin/snmpbulkwalk

[FOUND] snmpgetnext Binary Path: The path to your snmpgetnext binary. /usr/bin/snmpgetnext

[FOUND] Cacti Log File Path: The path to your Cacti log file. /usr/share/cacti/site/log/cacti.log

SNMP Utility Version: The type of SNMP you have installed. Required if you are using SNMP v2c or don't have embedded SNMP support in PHP.

RRDTool Utility Version: The version of RRDTool that you have installed.

NOTE: Once you click "Finish", all of your settings will be saved and your database will be upgraded if this is an upgrade. You can change any of the settings on this screen at a later time by going to "Cacti Settings" from within Cacti.

Finish

Should screen should look like this. If not, ask for help from your instructor.

### Press "Finish"

nsrc@APRICOT 2009 Manila, Philippines

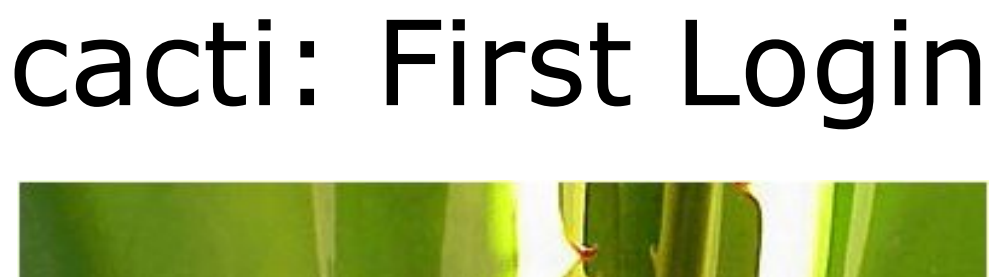

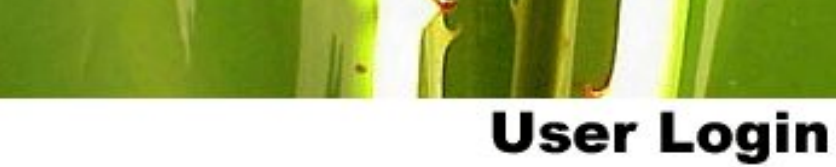

Please enter your Cacti user name and password below:

| User Name: |  |
|------------|--|
| Password:  |  |

Login

Log in the first time using: User Name: *admin* Password: *admin* 

## cacti: Password Change

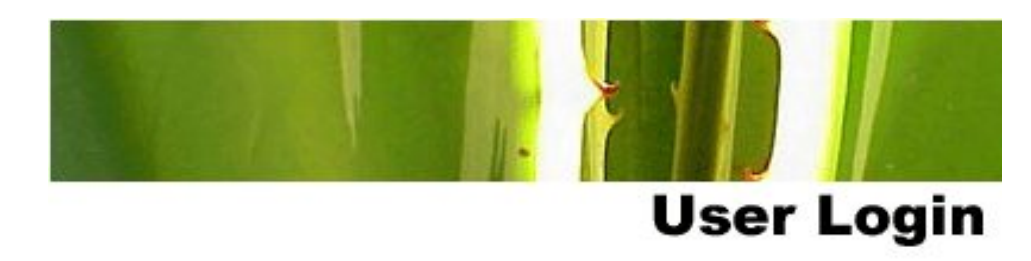

#### \*\*\* Forced Password Change \*\*\*

Please enter a new password for cacti:

| Password: | yototototok |
|-----------|-------------|
| Confirm:  | ******      |
| Save      |             |

Now you must change the admin password. Please *use the workshop password* when you do this.

## Add Devices

- Management -> Devices -> Add
- Specify device attributes
  - Select a device template and this will automatically provide you with several device templates as well as ask for information about the device.
  - You can add additional templates when/if you wish.

|                           |                                                   | Cacti      | - Mozilla Firefox | (Build 200 | 8092313)       |             |              |                 |                |        |
|---------------------------|---------------------------------------------------|------------|-------------------|------------|----------------|-------------|--------------|-----------------|----------------|--------|
| <u>File Edit View His</u> | tory <u>B</u> ookmarks <u>T</u> ools <u>H</u> elp |            |                   |            |                |             |              |                 |                | 412    |
|                           | A http://server/cacti/hos                         | t.php?host | status=-1&host    | template   | id=8&host ro   | ws=30&filte |              | G~ Google       | 0              |        |
|                           |                                                   |            |                   |            |                |             |              |                 |                |        |
| WALC: Gestion de          | 💥 🏐 Internet Society (I 💥                         | Index of   | / ×               | Osefu      | MySQL Stuff    | × Cac       | τι .         | 🗶 🔝 Henry       | Marsh, Keyn    | 💥 🐻    |
| console grap              | hs                                                |            |                   |            |                |             |              |                 |                |        |
| Console -> Devices        |                                                   |            |                   |            |                |             |              | Logg            | ed in as admin |        |
| Greate                    | Devices                                           |            |                   |            |                |             |              |                 |                | Add    |
| New Graphs                | Trees Local Linux Machine                         | Chatwar    |                   | 2000       | Rows A         | aarshi 🗌    |              |                 | close          | Aur    |
| Management                | Type. Eocar Entix Machine                         | Status.    |                   | tows. De   |                | earch.      |              | 90              | clear          |        |
| Graph Management          | << Previous                                       |            |                   | Show       | ng Rows 1 to 1 | of 1 [1]    |              |                 | N              | xt >>  |
| Graph Trees               | Description**                                     | ID Graph   | s Data Sources    | Status     | Event Count    | Hostname    | Current (m   | s) Average (ms) | Availability   |        |
| Devices                   | Localhost                                         | 1 4        | 5                 | Up         | 0              | 127.0.0.1   | 1.41         | 1.41            | 100            |        |
| Collection Methods        | << Previous                                       |            |                   | Show       | ng Rows 1 to 1 | of 1 [1]    |              |                 | Ne             | ext >> |
| Data Queries              | L-                                                |            |                   |            |                | Choose      | e an action: | Delete          | 0              | go     |
| Data Input Methods        |                                                   |            |                   |            |                |             |              |                 |                |        |
| Templates                 |                                                   |            |                   |            |                |             |              |                 |                |        |
| Graph Templates           |                                                   |            |                   |            |                |             |              |                 |                |        |
| Data Templates            |                                                   |            |                   |            |                |             |              |                 |                |        |
| Import/Export             |                                                   |            |                   |            |                |             |              |                 |                | ~      |
| Done                      |                                                   |            |                   |            | <b>A</b>       | pache/2.2.8 | 192.16       | 8.0.2 🕕 🧩 🔍     | 100% ~ 🗨       | . 16   |

## Add devices

| Console -> Devices -> I | (Edit)                                                                                                    | Logged in as admin (Logout)           |  |  |
|-------------------------|----------------------------------------------------------------------------------------------------|---------------------------------------|--|--|
| Create                  | Devices [new]                                                                                                    |                                       |  |  |
| New Graphs              | Description                                                                                                    | [nc]                                  |  |  |
| Management              | Give this host a meaningful description.                                                                                                    | pci                                   |  |  |
| Graph Management        | Hostname                                                                                                    | pc1.mgmt.conference.apricot.net       |  |  |
| Graph Trees             | Hert Template                                                                                                    |                                       |  |  |
| Data Sources            | Choose what type of host, host template this is. The host template will govern what                                                                                 | Local Linux Machine                   |  |  |
| Devices                 | kinds of data should be gathered from this type of host.                                                                                                    |                                       |  |  |
| Collection Methods      |                                                                                                    | First machine, first row of classroom |  |  |
| Data Queries            |                                                                                                    |                                       |  |  |
| Data Input Methods      | Notes                                                                                                    |                                       |  |  |
| Templates               |                                                                                                    |                                       |  |  |
| Graph Templates         |                                                                                                    |                                       |  |  |
| Host Templates          | Disable Host                                                                                                    |                                       |  |  |
| Data Templates          | Check this box to disable all checks for this host.                                                                                                    | Disable Host                          |  |  |
| Import/Export           | Availability/Reachability Options                                                                                                    |                                       |  |  |
| Import Templates        | Downed Device Detection                                                                                                    |                                       |  |  |
| Export Templates        | I he method Cacti will use to determine it a host is available for polling. NOTE: It is recommended that, at a minimum, SNMP always be selected.                    | Ping                                  |  |  |
| Configuration           | Ping Method                                                                                                    |                                       |  |  |
| Settings                | The type of ping packet to sent.                                                                                                    | UDP Ping 😂                            |  |  |
| Utilities               | NOTE: ICMP on Linux/UNIX requires root privileges.                                                                                                    |                                       |  |  |
| System Utilities        | Ping Port     TCP or UDP port to attempt connection.                                                                                                    | 23                                    |  |  |
| Logout User             | Ping Timeout Value                                                                                                    |                                       |  |  |
|                         | value applies for SNMP pings.                                                                                                    | 400                                   |  |  |
|                         | Ping Retry Count<br>The number of times Cacti will attempt to ping a host before failing.                                                                           | 1                                     |  |  |
|                         | SNMP Options                                                                                                    |                                       |  |  |
| Y P                     | SNMP Version<br>Choose the SNMP version for this device.                                                                                                    | Version 2 0                           |  |  |
|                         | SNMP Community<br>SNMP read community for this device.                                                                                                    | public                                |  |  |
|                         | SNMP Port<br>Enter the UDP port number to use for SNMP (default is 161).                                                                                            | 161                                   |  |  |
|                         | SNMP Timeout<br>The maximum number of milliseconds Cacti will wait for an SNMP response (does not<br>work with php-snmp support).                                   | 500                                   |  |  |
|                         | Maximum OID's Per Get Request<br>Specified the number of OID's that can be obtained in a single SNMP Get request.<br>NOTE: This feature only works when using Spine | 10                                    |  |  |
|                         |                                                                                                    | cancel create                         |  |  |

#### console graphs

## Add Devices

- Be sure you choose SNMP Version 2 for class.
- You can, of course, use SNMP Version 3 in your own environment.

# **Create graphics**

- Go to the "Create graphs for this host" choice.
- Choose the graph templates and date queries you want, then press "Create".
- You can change the default color schemes for the graphs if you wish, but the predefined ones seem pretty reasonable.

## Create graphics: Step 1

| Console -> Create New             | Graphs                                      |                         |   | Logged in as <b>admin</b> (Logout)  |
|-----------------------------------|---------------------------------------------|-------------------------|---|-------------------------------------|
| Create<br>New Graphs              | pc1 (pc1.mgmt.conference.apricot.ne         | et) Local Linux Machine |   |                                     |
| Management<br>Graph Management    | Host: pcl (pcl.mgmt.conference.apricot.net) | ) 🗘 Graph Types: 🛛 All  | • | *Edit this Host<br>*Create New Host |
| Graph Trees                       | Graph Templates                             |                         |   |                                     |
| Data Sources                      | Graph Template Name                         |                         |   |                                     |
| Devices<br>Collection Methods     | Create: Linux - Memory Usage                |                         |   |                                     |
| Data Queries                      | Create: Unix - Load Average                 |                         |   |                                     |
| Data Input Methods<br>Templates   | Create: Unix - Logged in Users              |                         |   |                                     |
| Graph Templates                   | Create: Unix - Processes                    |                         |   |                                     |
| Host Templates                    | Create: (Select a graph type to create) 🗘   |                         |   |                                     |
| Data Templates                    |                                             |                         |   |                                     |
| Import/Export                     | Data Query [Unix - Get Mounted Partitions]  |                         |   | 0                                   |
| Import Templates                  | Device Name                                 | Nount Point             |   |                                     |
| Export Templates<br>Configuration | /dev/sda1                                   | 7                       |   |                                     |
| Settings                          |                                             |                         |   | cancel create                       |
| Utilities                         |                                             |                         |   | cancer create                       |
| System Utilities                  |                                             |                         |   |                                     |
| User Management                   | _                                           |                         |   |                                     |
| Logout User                       |                                             |                         |   |                                     |

## Create graphics: Step 2

| console grap            | hs                                                  |          |                                    |
|-------------------------|-----------------------------------------------------|----------|------------------------------------|
| Console -> Create New G | raphs -> Create Graphs from Data Query              |          | Logged in as <b>admin</b> (Logout) |
| Create                  | Create Graph from 'Linux - Memory Usage'            |          |                                    |
| New Graphs              |                                                     |          |                                    |
| Management              | Create Graph from 'Unix - Load Average'             |          |                                    |
| Graph Management        | Create Granh from 'Univ - Longed in Users'          |          |                                    |
| Data Sources            | Granh Items [Template: Unix - Logged in Users]      |          |                                    |
| Devices                 | Leaend Color                                        |          |                                    |
| Collection Methods      | The color to use for the legend.                    | 4668E4 🗢 |                                    |
| Data Queries            |                                                     |          |                                    |
| Data Input Methods      | Create Graph from 'Unix - Processes'                |          |                                    |
| Templates               | Graph Items [Template: Unix - Processes]            |          |                                    |
| Graph Templates         | The color to use for the legend.                    | F51D30 ≎ |                                    |
| Host Templates          |                                                     |          |                                    |
| Data Templates          | Create 1 Graph from 'Unix - Get Mounted Partitions' |          |                                    |
| Import/Export           |                                                     |          |                                    |
| Import Templates        |                                                     |          | cancel create                      |
| Export Templates        |                                                     |          |                                    |
| Settings                |                                                     |          |                                    |
| Utilities               |                                                     |          |                                    |
| System Utilities        |                                                     |          |                                    |
| User Management         |                                                     |          |                                    |
| Logout User             |                                                     |          |                                    |
| Ŷ                       |                                                     |          |                                    |

## See the Graphics

- Place the new device on the tree hierarchy that corresponds to where it belongs.
- This is up to you, but, perhaps, draw this out on a sheet of paper first.
  - In Management -> Graph Trees select the default graph tree (or create your own)

## **Graph Trees**

### First, press "Add" if you want a new graphing tree:

| Graph Trees  | Add |
|--------------|-----|
| Name         |     |
| Default Tree | ×   |

## Second, name your tree, choose the sorting order (author likes Natural Sorting and press "create":

| Graph Trees [new]                                             |                        |
|---------------------------------------------------------------|------------------------|
| Name<br>A useful name for this graph tree.                    | Network Management PCs |
| Sorting Type<br>Choose how items in this tree will be sorted. | Natural Ordering       |
|                                                               | cancel create          |

## **Graph Trees**

### Third, add devices to your new tree:

| Graph Trees [edit: Network Management PCs]                    |                        |
|---------------------------------------------------------------|------------------------|
| Name<br>A useful name for this graph tree.                    | Network Management PCs |
| Sorting Type<br>Choose how items in this tree will be sorted. | Natural Ordering       |
| Tues Itoms                                                    |                        |
|                                                               | Add                    |
| ++                                                            |                        |
| Item                                                          | Value                  |
| No Graph Tree Items                                           |                        |
|                                                               |                        |
|                                                               | cancel save            |

## Once you click "Add" you can add "Headers" (separators), graphs or hosts. Now we'll add Hosts to our newly created graph tree:

| Tree Items                                                                                                |                                       |
|----------------------------------------------------------------------------------------------------|---------------------------------------|
| Parent Item<br>Choose the parent for this header/graph.                                                   | [root] C                              |
| Tree Item Type<br>Choose what type of tree item this is.                                                  | Host                                  |
| Tree Item Value                                                                                           |                                       |
| Host<br>Choose a host here to add it to the tree.                                                         | pcl (pcl.mgmt.conference.apricot.net) |
| Graph Grouping Style<br>Choose how graphs are grouped when drawn for this particular host on the<br>tree. | Graph Template                        |
|                                                                                                    |                                       |

## Graph Tree with 2 Devices

Our graph tree after our first two devices have been added. No graphs are displayed yet. This can take up to 5 minutes (remember the Cacti cron job?):

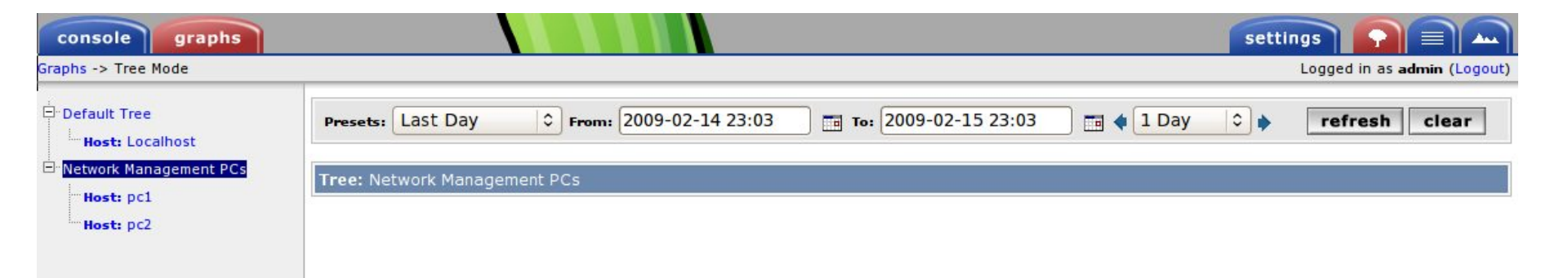

Next a much larger example with graphs being displayed ==>

## An Example...

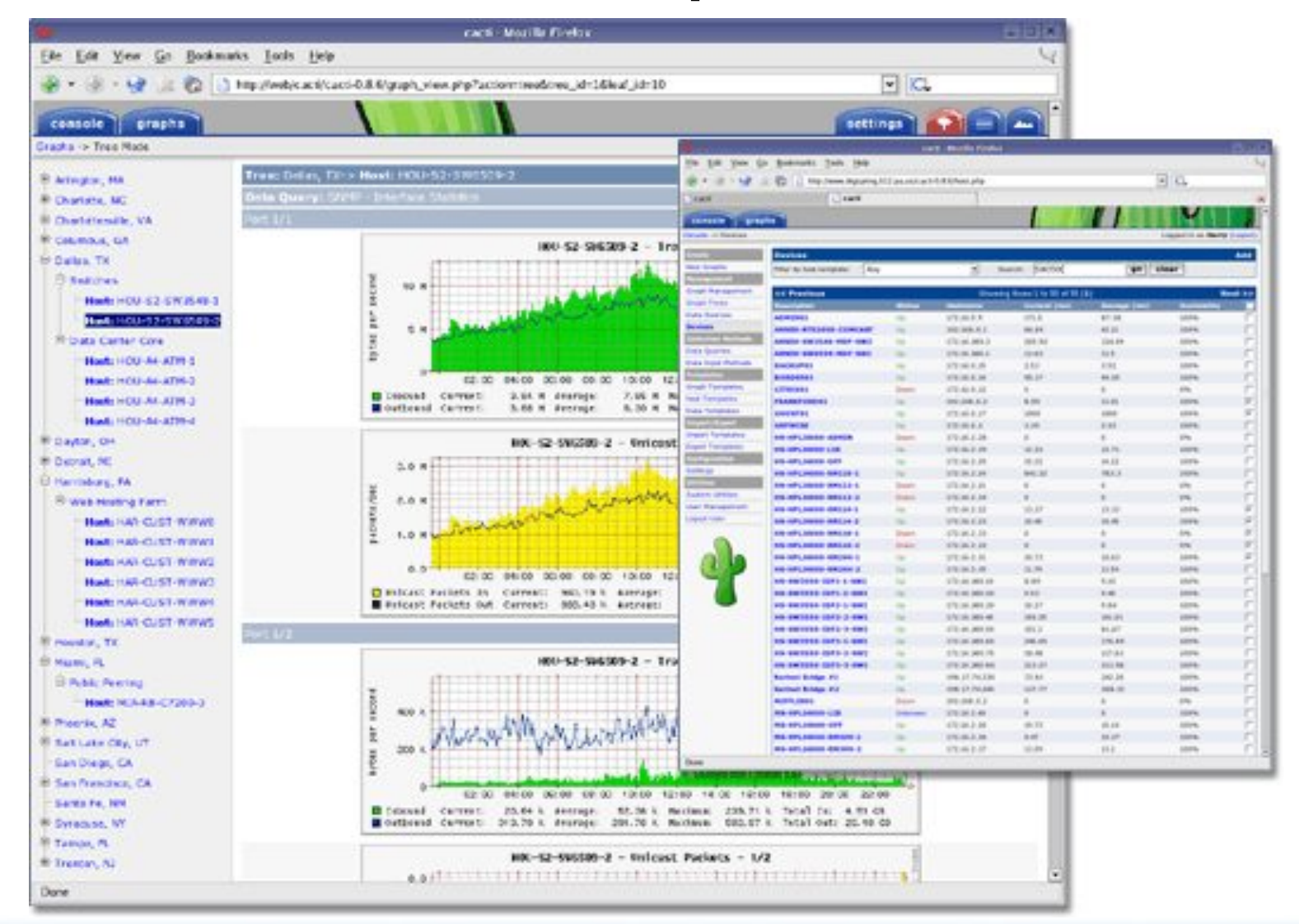

nsrc@APRICOT 2009 Manila, Philippines

# To Complete in Class

- Attempt to configure each device in the classroom, including pcs, routers, switches and the classroom NOC as well.
- Use SNMP settings to take advantage of the information you can gather on each device.
- Note that you can choose "Cisco Router" as a device template, and "Generic SNMPenabled Host" as well.

## Workshop Network

Our workshop consists of two routers and three switches and the various pcs attached to each switch.

Refer to our network diagram for the details:

http://noc/trac/netmanage/wiki/network

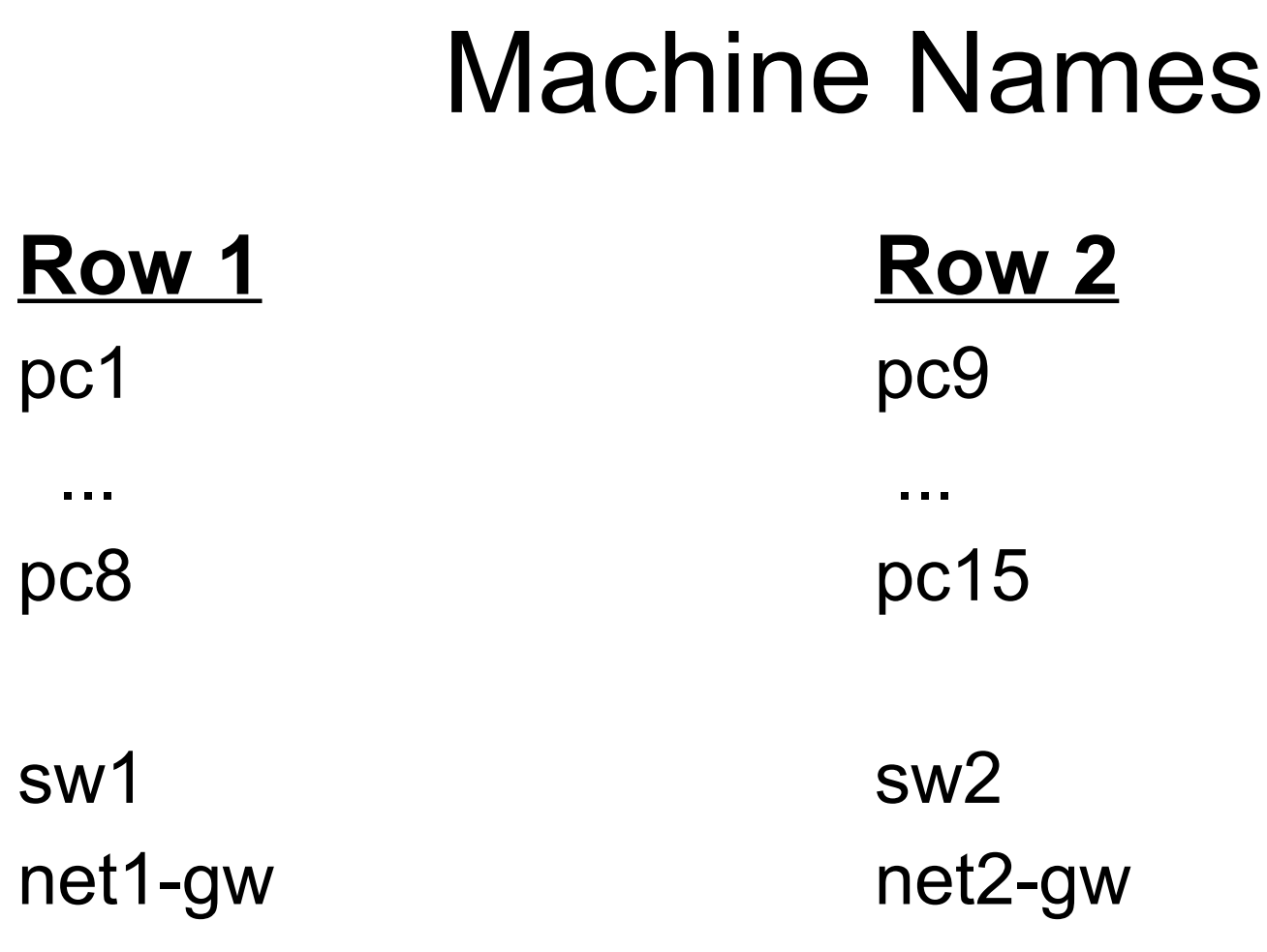

- Use "dig -x IP" to see the name of each device. Use names instead of lps in Cacti (and Smokeping, nagios, etc)
- Our domain is mgmt.conference.apricot.net.

## **Device Templates**

- Go to Templates -> Host Templates
- Select one of the templates and then "Duplicate"
- Edit the new template and add the graphs and data queries you want to use.
- Create new devices using the new template. Very simple.

# **Graphing Templates**

- You can modify already existing templates.
- Go to Templates -> Graph Templates
- Choose the desired template
- Modify any of the attributes that you wish.
- Once you save changes to an existing template, then these will be reflected in the graphs of all devices that use the updated template.

## Installing additional templates

 You can install templates and scripts from third parties for specific statistics, such as:

– MySQL: http://www.faemalia.net/mysqlUtils/

## Conclusiones

- Cacti is very flexible due to the idea of templates.
- Once you understand the concepts behind RRDTool, then using Cacti should be intuitive.
- The hierarchical visualization of devices helps to organize and find devices very quickly.
- There are no (or very little) available statistics about the performance of *cactid* (anyone want to collect some?)
- It's not easy to do rediscovery of devices.
- To add lots of devices requires lots of time and effort. Tools like Netdot and Netdisco can help – or, homegrown MySQL scripts.

## Referencias

- Cacti web site. http://www.cacti.net
- Forums. http://forums.cacti.net/